#### **Bilancio Consolidato**

Il programma permette una visualizzazione dei vari bilanci dei soggetti selezionati all'apertura in un unica schermata

La pagina si presenterà:

Premendo sul bottone alla destra si aprirà questo popup che permetterà di scegliere il prospetto che vogliamo vedere ( si possono selezionare 1 2 o 3 prospetti)

Stato Patrimoniale Passivo 🗹 Stato Patrimoniale Attivo 🗹

Conto Economico 🗹

×

Ora si aprirà il popup che permette di scegliere il soggetto si possono selezionare N prospetti

Conferma Annulla

Selezione Prospetto

| Scelto il soggetto il programma | permetterà di visualizzare le tabelle: |
|---------------------------------|----------------------------------------|
|---------------------------------|----------------------------------------|

- 1. Conto Economico
- 2. Stato Patrimoniale Attivo

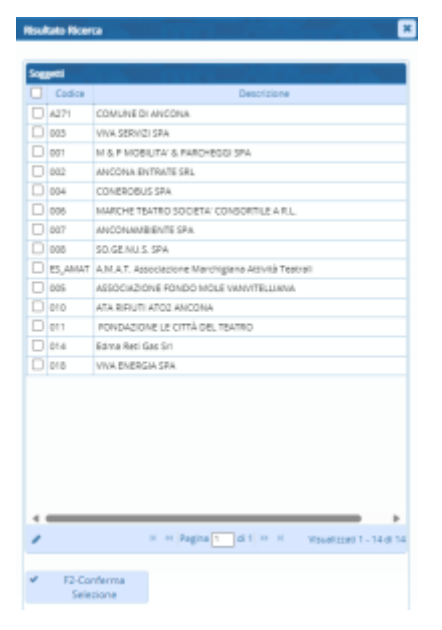

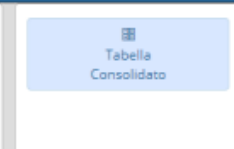

Last update: 2024/10/15 guide:partecipo:bilancio\_consolidato\_partecipo https://wiki.nuvolaitalsoft.it/doku.php?id=guide:partecipo:bilancio\_consolidato\_partecipo 09:45

#### 3. Stato Passivo

(in base ai parametri precedentemente scelti)

## **Bilancio Consolidato (Conto Economico)**

| Risult | tato di ese | rcizio (C.E.) | 27.715.196,80 Risultato             | di esercizio (SPP) | 27.715.19         | 5,80 CE-SP     | 0,0          | Tot. Attivo  | 782.063.205,0 | 5 Tot. Passivo | 885.671.950     | 93 Attivo - Passi | vo -103.60    | 8.745,00        |               |                 |                |                    |
|--------|-------------|---------------|-------------------------------------|--------------------|-------------------|----------------|--------------|--------------|---------------|----------------|-----------------|-------------------|---------------|-----------------|---------------|-----------------|----------------|--------------------|
| Ca     | nto Econ    | rmico St      | tato Patrimoniale Attivo S          | tato Patrimoniale  | Passivo           |                |              | 1            |               | 13 . 1         |                 |                   | -             |                 |               |                 | 3 - 7          |                    |
| Lett   | RIF RIF:    | IF: CONTO     | ECONOMICO CONSOLIDATO               | COMUNE DI AN V     | IVA SERVIZI SP. N | A & P MOBILITY | ANCONA ENTRA | CONEROBUS SP | MARCHE TEATR  | ANCONAMBIEN    | SO.GE.NU.S. SP/ | A.M.A.T. Associa  | SSOCIAZIONE I | ATA RIFIUTI ATC | FONDAZIONE LI | Edma Reti Gas 5 | VIVA ENERGIA S | BILANCIO CONS      |
| A      | D           | A) COMP       | ONENTI POSITIVI DELLA GESTIO        | 0,00               | 0,00              | 0,00           | 0,00         | 0,00         | 0,00          | 0,00           | 0,00            | 0,00              | 0,00          | 0,00            | 0,00          | 0,00            | 0,00           | 0, 🛎               |
| A      | 1           | Proventi      | da tributi                          | 59.921.495,30      | 0,00              | 0,00           | 0,00         | 0,00         | 0,00          | 0,00           | 0,00            | 0,00              | 0,00          | 0,00            | 0,00          | 0,00            | 0,00           | 59.921.495         |
| A      | 2           | Proventi      | da fondi perequativi                | 17.940.367,24      | 0,00              | 0,00           | 0,00         | 0,00         | 0,00          | 0,00           | 0,00            | 0,00              | 0,00          | 0;00            | 0,00          | 0,00            | 0,00           | 17.940.367,        |
| A      | 3           | Proventi      | da trasferimenti e contributi       | 26.113.936,39      | 0,00              | 0,00           | 0,00         | 0,00         | 0,00          | 0,00           | 0,00            | 0,00              | 0,00          | 0,00            | 0,00          | 0,00            | 0,00           | 26.113.936,        |
| A      |             | Proventi      | de tresferimenti comenti            | 25.546.309,60      | 0,00              | 0,00           | 0,00         | 0,00         | 0,00          | 0,00           | 0,00            | 0,00              | 0,00          | 0,00            | 0,00          | 0,00            | 0,00           | 25.546.509,        |
| A      | b           | Quota an      | nnuale di contributi agli investim  | \$67.626,79        | 0,00              | 0,00           | 0,00         | 0,00         | 0,00          | 0,00           | 0,00            | 0,00              | 0,00          | 0,00            | 0,00          | 0,00            | 0,00           | \$67.626,          |
| A      | c           | Contribu      | iti agli investimenti               | 0,00               | 0,00              | 0,00           | 0,00         | 0,00         | 0,00          | 0,00           | 0,00            | 0,00              | 0,00          | 0,00            | 0,00          | 0,00            | 0,00           | 0,                 |
| A      | 4           | Ricavi de     | ile vendite e prestazioni e prove   | 13.039.313,66      | 0,00              | 0,00           | 0,00         | 0,00         | 0,00          | 0,00           | 0,00            | 0,00              | 0,00          | 0,00            | 0,00          | 0,00            | 0,00           | 13.039.313,        |
| A.     |             | Proventi      | derivanti dalla gestione dei ben    | 7.596.346,50       | 0,00              | 0,00           | 0,00         | 0,00         | 0,00          | 0,00           | 0,00            | 0,00              | 0,00          | 0,00            | 0,00          | 0,00            | 0,00           | 7.598.346,         |
| A      | b           | Ricevi de     | ela vendita di beni                 | 0,00               | 0,00              | 0,00           | 0,00         | 0,00         | 0,00          | 0,00           | 0,00            | 0,00              | 0,00          | 0,00            | 0,00          | 0,00            | 0,00           | 0,                 |
| A      | c           | Ricavi e p    | proventi dalla prestazione di ser   | 5.442.967,16       | 0,00              | 0,00           | 0,00         | 0,00         | 0,00          | 0;00           | 0,00            | 0,00              | 0,00          | 0;00            | 0,00          | 0;00            | 0,00           | 5.442.967,         |
| A      | 5           | Variation     | ni nelle rimanenze di prodotti in   | 0,00               | 0,00              | 0,00           | 0,00         | 0,00         | 0,00          | 0;00           | 0,00            | 0,00              | 0,00          | 0;00            | 0,00          | 0;00            | 0,00           | 0,                 |
| A      | 6           | Variation     | ne del lavori in corso su ordinazi  | 0,00               | 0,00              | 0,00           | 0,00         | 0,00         | 0,00          | 0,00           | 0,00            | 0,00              | 0,00          | 0,00            | 0,00          | 0,00            | 0,00           | 0,                 |
| A      | 7           | Incremen      | nti di immobilizzazioni per lavori  | 0,00               | 0,00              | 0,00           | 0,00         | 0,00         | 0,00          | 0,00           | 0,00            | 0,00              | 0,00          | 0,00            | 0,00          | 0,00            | 0,00           | 0,                 |
| A      | 8           | Altri rice    | vi e proventi diversi               | 7.865.484,85       | 0,00              | 0,00           | 0,00         | 0,00         | 0,00          | 0,00           | 0,00            | 0,00              | 0,00          | 0;00            | 0,00          | 0;00            | 0,00           | 7.865.484,         |
|        |             | Totale co     | omponenti positive della gestion    | 124.880.597,44     | 0,00              | 0,00           | 0,00         | 0,00         | 0,00          | 0,00           | 0,00            | 0,00              | 0,00          | 0,00            | 0,00          | 0,00            | 0,00           | 124.880.597,       |
| 5      | D           | B) COMP       | ONENTI NEGATIVI DELLA GESTI         | 0,00               | 0,00              | 0,00           | 0,00         | 0,00         | 0,00          | 0,00           | 0,00            | 0,00              | 0,00          | 0,00            | 0,00          | 0,00            | 0,00           | 0,                 |
| 8      | 9           | Acquisto      | di materie prime e/o beni di coi    | 2.287.969,08       | 0,00              | 0,00           | 0,00         | 0,00         | 0,00          | 0,00           | 0,00            | 0,00              | 0,00          | 0,00            | 0,00          | 0,00            | 0,00           | 2.207.969,         |
| в      | 10          | Prestadio     | oni di servizi                      | 41.170.721,24      | 0,00              | 0,00           | 0,00         | 0,00         | 0,00          | 0,00           | 0,00            | 0,00              | 0,00          | 0;00            | 0,00          | 0,00            | 0,00           | 41.170.721,        |
| 8      | 11          | Utilizzo t    | beni di terzi                       | 482.870,87         | 0,00              | 0,00           | 0,00         | 0,00         | 0,00          | 0,00           | 0,00            | 0,00              | 0,00          | 0,00            | 0,00          | 0;00            | 0,00           | 482.870,           |
| Б      | 12          | Trasferim     | menti e contributi                  | 6.716.573,35       | 0,00              | 0,00           | 0,00         | 0,00         | 0,00          | 0,00           | 0,00            | 0,00              | 0,00          | 0,00            | 0,00          | 0,00            | 0,00           | 6.716.573,         |
| 8      | 8           | Trasferin     | menti comenti                       | 5.960.216,28       | 0,00              | 0,00           | 0,00         | 0,00         | 0,00          | 0,00           | 0,00            | 0,00              | 0,00          | 0,00            | 0,00          | 0,00            | 0,00           | 5.960.216,         |
| в      | b           | Contribu      | iti agli investimenti ad altre Amn  | 0,00               | 0,00              | 0,00           | 0,00         | 0,00         | 0,00          | 0;00           | 0,00            | 0:00              | 0,00          | 0;00            | 0,00          | 0,00            | 0,00           | 0,                 |
| в      | c           | Contribu      | ti agli investimenti ad altri sogge | 756.357,07         | 0,00              | 0,00           | 0,00         | 0,00         | 0,00          | 0;00           | 0,00            | 0,00              | 0,00          | 0,00            | 0,00          | 0;00            | 0,00           | 756.357,           |
| 5      | 13          | Personal      | le .                                | 29.877.024,70      | 0,00              | 0,00           | 0,00         | 0,00         | 0,00          | 0,00           | 0,00            | 0,00              | 0,00          | 0,00            | 0,00          | 0,00            | 0,00           | 29.877.024         |
| 8      | 14          | Ammorta       | amenti e svalutazioni               | 13.851.301,59      | 0,00              | 0,00           | 0,00         | 0,00         | 0,00          | 0,00           | 0,00            | 0,00              | 0,00          | 0,00            | 0,00          | 0,00            | 0,00           | 13.851.301,        |
| в      | ð           | Ammorta       | amenti di immobilizzazioni Imm      | 1.076.055,77       | 0,00              | 0,00           | 0,00         | 0,00         | 0,00          | 0;00           | 0,00            | 0;00              | 0,00          | 0;00            | 0,00          | 0;00            | 0,00           | 1.076.055,         |
| в      | b           | Ammorta       | amenti di immobilizzazioni mate     | 11.426.043,50      | 0,00              | 0,00           | 0,00         | 0,00         | 0,00          | 0,00           | 0,00            | 0,00              | 0,00          | 0,00            | 0,00          | 0,00            | 0,00           | 11.426.043,        |
| 4.     |             |               |                                     |                    |                   |                |              |              |               |                |                 |                   |               |                 |               |                 |                | - F                |
| ٥      |             |               |                                     |                    |                   |                |              |              |               |                |                 |                   |               |                 |               |                 | Visuali        | tzeti 1 - 73 di 73 |

# **Bilancio Consolidato (Stato Patrimoniale Attivo)**

| Risulta | to di e | serci | tio (C.E.) 27.715.196,80 Risultato                                                                                                    | di esercizio (SPP) | 27.715.196     | 80 CE - SP   | 0,0          | Tot. Attivo  | 782.063.205,0 | 5 Tot. Passivo | 885.671.950,93      | Attivo - Passivo   | -103.608.74 | 5,00          |              |                 |                |                    |
|---------|---------|-------|----------------------------------------------------------------------------------------------------|--------------------|----------------|--------------|--------------|--------------|---------------|----------------|---------------------|--------------------|-------------|---------------|--------------|-----------------|----------------|--------------------|
| Con     | to Eco  | nomi  | co Stato Patrimoniale Attivo S                                                                                                    | itato Patrimoniale | Passivo        |              |              |              |               |                |                     |                    |             |               |              |                 |                |                    |
| Lett R  | FRIF    | RIF   | STATO PATRIMONIALE ATTIVO CONSOLI                                                                                                    | COMU Bilancio Co   | onsolidato 🦗 N | & P MOBILIT/ | ANCONA ENTRA | CONEROBUS SP | MARCHE TEATR  | ANCONAMBIEN    | SO.GE.NU.S. SP/ A.M | A.T. Associal ASSC | CIAZIONE    | RIFIUTI ATC P | ONDAZIONE LI | Edma Reti Gas S | VIVA ENERGIA S | BILANCIO CONS      |
| A       | 1       | Т     | A) CREDITI VILLO STATO ED ALTRE AMMI                                                                                                    | 0,00               | 0,00           | 0,00         | 0,00         | 0,00         | 0,00          | 0,00           | 0,00                | 0,00               | 0,00        | 0,00          | 0,00         | 0,00            | 0,00           | 0, #               |
|         |         |       | TOTALE CREDITI VS PARTECIPANTI(A)                                                                                                    | 0,00               | 0,00           | 0,00         | 0,00         | 0,00         | 0,00          | 0,00           | 0,00                | 0,00               | 0,00        | 0,00          | 0,00         | 0,00            | 0,00           | ۹.                 |
| 8       |         |       | B) IMMOBILIZZAZIONI                                                                                                    | 0,00               | 0,00           | 0,00         | 0,00         | 0,00         | 0,00          | 0,00           | 0,00                | 0,00               | 0,00        | 0,00          | 0,00         | 0,00            | 0,00           | 0,                 |
| 8 1     |         |       | Immobilizzazioni immateriali                                                                                                    | 0,00               | 0,00           | 0,00         | 0,00         | 0,00         | 0,00          | 0,00           | 0,00                | 0,00               | 0,00        | 0,00          | 0,00         | 0,00            | 0,00           | Q.                 |
| 8       | 1       |       | costi di impianto e di ampliamento                                                                                                    | 0,00               | 0,00           | 0,00         | 0,00         | 0,00         | 0,00          | 0,00           | 0,00                | 0,00               | 0,00        | 0,00          | 0,00         | 0,00            | 0,00           | 0,                 |
| 8       | 2       |       | costi di ricerca sviluppo e pubblicita'                                                                                                    | 161.199,57         | 0,00           | 0,00         | 0,00         | 0,00         | 0,00          | 0,00           | 0,00                | 0,00               | 0,00        | 0,00          | 0,00         | 0,00            | 0,00           | 161.199,           |
| 5       | 3       |       | diritti di brevetto ed utilizzazione opere                                                                                                    | \$ 94,745,44       | 0,00           | 0,00         | 0,00         | 0,00         | 0,00          | 0,00           | 0,00                | 0,00               | 0,00        | 0,00          | 0,00         | 0,00            | 0,00           | 94,745,            |
| 8       | -4      |       | concessioni, licence, marchi e diritti simi                                                                                                    | 0,00               | 0,00           | 0,00         | 0,00         | 0,00         | 0,00          | 0,00           | 0,00                | 0,00               | 0,00        | 0,00          | 0,00         | 0,00            | 0,00           | Θ,                 |
| 8       | 5       |       | avviamento                                                                                                    | 0,00               | 0,00           | 0,00         | 0,00         | 0,00         | 0,00          | 0,00           | 0,00                | 0,00               | 0,00        | 0,00          | 0,00         | 0,00            | 0,00           | Θ,                 |
| 8       | 6       |       | immobilizzazioni in corso ed acconti                                                                                                    | 964.167,68         | 0,00           | 0,00         | 0,00         | 0,00         | 0,00          | 0,00           | 0,00                | 0;00               | 0,00        | 0,00          | 0,00         | 0,00            | 0,00           | 964.167,           |
| 8       | 9       |       | aitre                                                                                                    | 130.060,98         | 0,00           | 0,00         | 0,00         | 0;00         | 0,00          | 0,00           | 0,00                | 0;00               | 0,00        | 0,00          | 0;00         | 0,00            | 0,00           | 130.060,           |
|         |         |       | Totale immobilizzazioni immateriali                                                                                                    | 1.350.173,67       | 0,00           | 0,00         | 0,00         | 0,00         | 0,00          | 0,00           | 0,00                | 0,00               | 0,00        | 0,00          | 0,00         | 0,00            | 0,00           | 1.350.173,         |
| 5 1     |         |       | Immobilizzazioni materiali                                                                                                    | 0,00               | 0,00           | 0,00         | 0,00         | 0,00         | 0,00          | 0,00           | 0,00                | 0,00               | 0,00        | 0,00          | 0,00         | 0,00            | 0,00           | 0,                 |
| 5 1     | 1       |       | Beni Demaniali                                                                                                    | 148.635.001,58     | 0,00           | 0,00         | 0,00         | 0,00         | 0,00          | 0,00           | 0,00                | 0,00               | 0,00        | 0,00          | 0,00         | 0,00            | 0,00           | 148.635.001,       |
| 8       | 1.1     |       | Terreni                                                                                                    | 1.915.916,46       | 0,00           | 0,00         | 0,00         | 0,00         | 0,00          | 0,00           | 0,00                | 0,00               | 0,00        | 0,00          | 0,00         | 0,00            | 0,00           | 1.915.916,         |
| 8       | 1.2     |       | Fabbricati                                                                                                    | 113.495.975,30     | 0,00           | 0,00         | 0,00         | 0,00         | 0,00          | 0,00           | 0,00                | 0;00               | 0,00        | 0,00          | 0,00         | 0,00            | 0,00           | 113.495.975,       |
| 8       | 1.3     |       | Infrastrutture                                                                                                    | 33.223.109,82      | 0,00           | 0,00         | 0,00         | 0,00         | 0,00          | 0,00           | 0,00                | 0;00               | 0,00        | 0,00          | 0,00         | 0,00            | 0,00           | 33.223.109,        |
| 8       | 1.9     |       | Altri beni demanlali                                                                                                    | 0,00               | 0,00           | 0,00         | 0,00         | 0,00         | 0,00          | 0,00           | 0,00                | 0,00               | 0,00        | 0,00          | 0,00         | 0,00            | 0,00           | 0,                 |
| 5 1     | 2       |       | Altre immobilizzazioni materiali(3)                                                                                                    | 198.644.685,12     | 0,00           | 0,00         | 0,00         | 0,00         | 0,00          | 0,00           | 0,00                | 0,00               | 0,00        | 0,00          | 0,00         | 0,00            | 0,00           | 198.644.685,       |
| 8       | 2.1     |       | Terreni                                                                                                    | 22.410.978,63      | 0,00           | 0,00         | 0,00         | 0,00         | 0,00          | 0,00           | 0,00                | 0,00               | 0,00        | 0,00          | 0,00         | 0,00            | 0,00           | 22.410.978,        |
| 8       |         | a     | di cui in leasing finanziario                                                                                                    | 0,00               | 0,00           | 0,00         | 0,00         | 0,00         | 0,00          | 0,00           | 0,00                | 0,00               | 0,00        | 0,00          | 0,00         | 0,00            | 0,00           | 0,                 |
| 8       | 2.2     |       | Fabbricati                                                                                                    | 139.413.892,70     | 0,00           | 0,00         | 0,00         | 0,00         | 0,00          | 0,00           | 0,00                | 0,00               | 0,00        | 0,00          | 0,00         | 0,00            | 0,00           | 139.413.892,       |
| 8       |         | ð     | di cui in leasing finanziario                                                                                                    | 0,00               | 0,00           | 0,00         | 0,00         | 0,00         | 0,00          | 0,00           | 0,00                | 0;00               | 0,00        | 0,00          | 0,00         | 0,00            | 0,00           | 0,                 |
| 8       | 2.3     |       | Impianti e macchinari                                                                                                    | 6.792,50           | 0,00           | 0,00         | 0,00         | 0,00         | 0,00          | 0,00           | 0,00                | 0,00               | 0,00        | 0,00          | 0,00         | 0,00            | 0,00           | 6.792,             |
| 5       |         |       | di cui in leasing financiario                                                                                                    | 0,00               | 0,00           | 0,00         | 0,00         | 0,00         | 0,00          | 0,00           | 0,00                | 0,00               | 0,00        | 0,00          | 0,00         | 0,00            | 0,00           | Ο,                 |
| 8       | 2.4     |       | Attrezzeture industriali e commerciali                                                                                                    | \$37.087,40        | 0,00           | 0,00         | 0,00         | 0,00         | 0,00          | 0,00           | 0,00                | 0,00               | 0,00        | 0,00          | 0,00         | 0,00            | 0,00           | 537.087,           |
| 8       | 2.5     |       | Mezzi di trasporto                                                                                                    | 660.526,41         | 0,00           | 0,00         | 0,00         | 0,00         | 0,00          | 0,00           | 0,00                | 0,00               | 0,00        | 0,00          | 0,00         | 0,00            | 0,00           | 660.526,           |
| 8       | 2.6     |       | Macchine per ufficio e hardware                                                                                                    | 57.548,86          | 0,00           | 0,00         | 0,00         | 0;00         | 0,00          | 0,00           | 0,00                | 0,00               | 0,00        | 0,00          | 0,00         | 0,00            | 0,00           | 57.548,            |
| 14.00   |         |       | harring and the second second se |                    |                |              |              |              |               |                |                     |                    |             |               |              |                 |                |                    |
| 0       |         |       |                                                                                                    |                    |                |              |              |              |               |                |                     |                    |             |               |              |                 | Visual         | cardi 1 - 83 di 83 |
|         |         |       |                                                                                                    |                    |                |              |              |              |               |                |                     |                    |             |               |              |                 |                |                    |

### Bilancio Consolidato (Stato Patrimoniale Passivo)

Risultato di esercizio (C.E.) 27.715.196,80 Risultato di esercizio (SPP) 27.715.196,80 CE - SP 0,00 Tot. Attivo 782.063.205,05 Tot. Passivo 885.671.950,93 Attivo - Passivo -103.608.745,00

| Conto Economico |       | onomi   | o Stato Patrimoniale Attivo               | Stato Patrimonia | le Passivo       |                |              |              |              |             |                   |                |              |                 |               |                 |                |                 |     |
|-----------------|-------|---------|-------------------------------------------|------------------|------------------|----------------|--------------|--------------|--------------|-------------|-------------------|----------------|--------------|-----------------|---------------|-----------------|----------------|-----------------|-----|
| Lett            | BE R  | F : RIF | STATO PATRIMONIALE PASSIVO CONSO          | COMUNE DI AN     | VIVA SERVIZI SP. | M & P MOBILITA | ANCONA ENTRA | CONEROBUS SP | MARCHE TEATR | ANCONAMBIEN | SO.GE.NU.S. SPI A | M.A.T. Associa | ASSOCIAZIONE | ATA RIFIUTI ATC | FONDAZIONE LI | Edma Reti Gas 5 | VIVA ENERGIA S | BILANCIO CO     | NE. |
| A               |       |         | A) PATRIMONIO NETTO                       | 0,00             | 0,00             | 0,00           | 0;00         | 0,00         | 0,00         | 0,00        | 0,00              | 0,00           | 0,00         | 0,00            | 0,00          | 0,00            | 0,00           | 0               |     |
| A I             |       |         | Fondo di dotezione                        | 220.228.766,83   | 0,00             | 0,00           | 0,00         | 0,00         | 0,00         | 0,00        | 0,00              | 0,00           | 0,00         | 0,00            | 0,00          | 0,00            | 0,00           | 220 228 766     |     |
| A 1             |       |         | Riserve                                   | 418.711.277,74   | 0,00             | 0,00           | 0,00         | 0,00         | 0,00         | 0,00        | 0,00              | 0,00           | 0,00         | 0,00            | 0,00          | 0,00            | 0,00           | 418.711.277     |     |
| A               | b     |         | da capitale                               | 5.169.230,33     | 0,00             | 0,00           | 0,00         | 0,00         | 0,00         | 0,00        | 0,00              | 0,00           | 0,00         | 0,00            | 0,00          | 0,00            | 0,00           | 5.169.230       |     |
| A               | £     |         | da permessi di costruire                  | 40.293.247,77    | 0,00             | 0,00           | 0,00         | 0,00         | 0,00         | 0,00        | 0,00              | 0,00           | 0,00         | 0,00            | 0,00          | 0,00            | 0,00           | 40.293.247      |     |
| A               | d     |         | riserve indisponibili per beni demaniali- | a 326.626.786,14 | 0,00             | 0,00           | 0,00         | 0,00         | 0,00         | 0,00        | 0,00              | 0,00           | 0,00         | 0,00            | 0,00          | 0,00            | 0,00           | 326.626.786     |     |
| A               | e     |         | altre riserve indisponibili               | 15.121.022,25    | 0,00             | 0,00           | 0,00         | 0,00         | 0,00         | 0,00        | 0,00              | 0,00           | 0,00         | 0,00            | 0,00          | 0,00            | 0,00           | 15.121.022      |     |
| A               | ٢     |         | altre riserve disponibili                 | 31.500.991,25    | 0,00             | 0,00           | 0,00         | 0,00         | 0,00         | 0,00        | 0,00              | 0,00           | 0,00         | 0,00            | 0,00          | 0,00            | 0,00           | 31.500.991      |     |
| A I             |       |         | Risultato economico dell'esercizio        | 27.715.196,80    | 0,00             | 0,00           | 0,00         | 0,00         | 0,00         | 0,00        | 0,00              | 0,00           | 0,00         | 0,00            | 0,00          | 0,00            | 0,00           | 27.715.196      |     |
| A )             | v     |         | Risultati economici di esercizi precedent | 19.472.008,81    | 0,00             | 0,00           | 0,00         | 0,00         | 0,00         | 0,00        | 0,00              | 0,00           | 0,00         | 0,00            | 0,00          | 0,00            | 0,00           | 19,472,008      |     |
| A I             | 1     |         | Riserve negative per beni indisponibili   | 0,00             | 0,00             | 0,00           | 0;00         | 0,00         | 0,00         | 0,00        | 0,00              | 0,00           | 0,00         | 0,00            | 0,00          | 0,00            | 0,00           | 0               |     |
| A I             | / 1   |         | Totale Patrimonio netto di gruppo         | 686.127.250,18   | 0,00             | 0,00           | 0,00         | 0,00         | 0,00         | 0,00        | 0,00              | 0,00           | 0,00         | 0,00            | 0,00          | 0,00            | 0,00           | 686.127.250     |     |
| A I             | /1    |         | Fondo di dotazione e riserve di pertinen  | 0,00             | 0,00             | 0,00           | 0,00         | 0,00         | 0,00         | 0,00        | 0,00              | 0,00           | 0,00         | 0,00            | 0,00          | 0,00            | 0,00           | 0               |     |
| A I             | /11   |         | Risultato economico dell'esercizio di per | n 00,00          | 0,00             | 0,00           | 0;00         | 0,00         | 0,00         | 0,00        | 0,00              | 0,00           | 0,00         | 0,00            | 0,00          | 0,00            | 0,00           | 0               | 6   |
| A I             | /II 1 |         | Totale Patrimonio netto di pertinenza di  | 0,00             | 0,00             | 0,00           | 0,00         | 0,00         | 0,00         | 0,00        | 0,00              | 0,00           | 0,00         | 0,00            | 0,00          | 0,00            | 0,00           | 0               |     |
|                 |       |         | TOTALE PATRIMONIO NETTO (A)               | 686.127.250,18   | 0,00             | 0,00           | 0,00         | 0,00         | 0,00         | 0,00        | 0,00              | 0,00           | 0,00         | 0,00            | 0,00          | 0,00            | 0,00           | 686.127.250     | 4   |
| B               |       |         | B) FONDI PER RISCHI ED ONERI              | 0,00             | 0,00             | 0,00           | 0,00         | 0,00         | 0,00         | 0,00        | 0,00              | 0,00           | 0,00         | 0,00            | 0,00          | 0,00            | 0,00           | 0               | 6   |
| В               | 1     |         | per trattamento di quiescenza             | 0,00             | 0,00             | 0,00           | 0;00         | 0,00         | 0,00         | 0,00        | 0,00              | 0,00           | 0,00         | 0,00            | 0,00          | 0,00            | 0,00           | 0               |     |
| 5               | 2     |         | per imposte                               | 0,00             | 0,00             | 0,00           | 0,00         | 0,00         | 0,00         | 0,00        | 0,00              | 0,00           | 0,00         | 0,00            | 0,00          | 0,00            | 0,00           | 0               | ŝ.  |
| В               | 3     |         | aitri                                     | 13.231.637,04    | 0,00             | 0,00           | 0,00         | 0,00         | 0,00         | 0,00        | 0,00              | 0,00           | 0,00         | 0,00            | 0,00          | 0,00            | 0,00           | 13.231.637      |     |
| В               | 4     |         | fondo di consolidamento per rischi e or   | n 0,00           | 0,00             | 0,00           | 0;00         | 0,00         | 0,00         | 0,00        | 0;00              | 0,00           | 0,00         | 0,00            | 0,00          | 0,00            | 0,00           | 0               | ŧ.  |
|                 |       |         | TOTALE FONDI PER RISCHI ED ONERI (B)      | 13.231.637,04    | 0,00             | 0,00           | 0,00         | 0,00         | 0,00         | 0,00        | 0,00              | 0,00           | 0,00         | 0,00            | 0,00          | 0,00            | 0,00           | 13.231.637      | ÷   |
| C I             |       |         | CITRATTAMENTO DI FINE RAPPORTO            | 28.590,74        | 0,00             | 0,00           | 0,00         | 0,00         | 0,00         | 0,00        | 0,00              | 0,00           | 0,00         | 0,00            | 0,00          | 0,00            | 0,00           | 28.590          | 4   |
|                 |       |         | TOTALE T.F.R. (C)                         | 28.590,74        | 0,00             | 0,00           | 0,00         | 0,00         | 0,00         | 0,00        | 0,00              | 0,00           | 0,00         | 0,00            | 0,00          | 0,00            | 0,00           | 28.590          |     |
| D               |       |         | D) DEBITI (1)                             | 0,00             | 0,00             | 0,00           | 0,00         | 0,00         | 0,00         | 0,00        | 0,00              | 0,00           | 0,00         | 0,00            | 0,00          | 0,00            | 0,00           | 0               |     |
| D               | 1     |         | Debiti di finanziamento                   | 103.425.965,77   | 0,00             | 0,00           | 0,00         | 0,00         | 0,00         | 0,00        | 0,00              | 0,00           | 0,00         | 0,00            | 0,00          | 0,00            | 0,00           | 103.425.965     |     |
| D               |       | a       | prestiti obbligazionari                   | 14.726.166,35    | 0,00             | 0,00           | 0;00         | 0,00         | 0,00         | 0,00        | 0,00              | 0,00           | 0,00         | 0,00            | 0,00          | 0,00            | 0,00           | 14,726,166      | -   |
| D               |       | ь       | w altre amministrazioni pubbliche         | 0,00             | 0,00             | 0,00           | 0,00         | 0,00         | 0,00         | 0,00        | 0,00              | 0,00           | 0,00         | 0,00            | 0,00          | 0,00            | 0,00           | 0               |     |
| 4.6             |       |         |                                           |                  |                  |                |              |              |              |             |                   |                |              |                 |               |                 |                | - ·             |     |
| 0               |       |         |                                           |                  |                  |                |              |              |              |             |                   |                |              |                 |               |                 | Visual         | zzati 1 - 63 di | 63  |

#### Bilancio Consolidato (Dati)

#### Sopra le tabelle troveremo i dati calcolati non modificabili calcolati

Risultato di esercizio (C.E.) 27,715,196,80 Risultato di esercizio (SPP) 27,715,196,80 CE - SP 0,00 Tot. Attivo 782,063,205,05 Tot. Passivo 885,671,950,93 Attivo - Passivo -103,608,745,00

Last update: 2024/10/15 guide:partecipo:bilancio\_consolidato\_partecipo https://wiki.nuvolaitalsoft.it/doku.php?id=guide:partecipo:bilancio\_consolidato\_partecipo 09:45

## Bilancio Consolidato (Bottoni)

Alla destra ci saranno i bottoni per ottenere i vari risultati o per fare una nuova ricerca

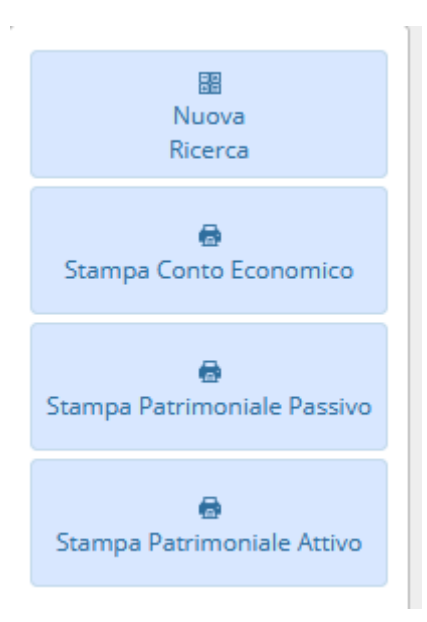

Funzionalità bottoni :

- 1. Nuova Ricerca: torna al menu di ricerca
- 2. Stampa conto Economico: restituisce in formato PDF i dati del conto economico
- 3. Stampa Patrimoniale Passivo: restituisce in formato PDF i dati dello stato patrimoniale passivo
- 4. Stampa Patrimoniale Attivo: restituisce in formato PDF i dati dello stato patrimoniale attivo43 visualizzazioni.

From: https://wiki.nuvolaitalsoft.it/ - **wiki** 

Permanent link: https://wiki.nuvolaitalsoft.it/doku.php?id=guide:partecipo:bilancio\_consolidato\_partecipo

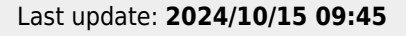